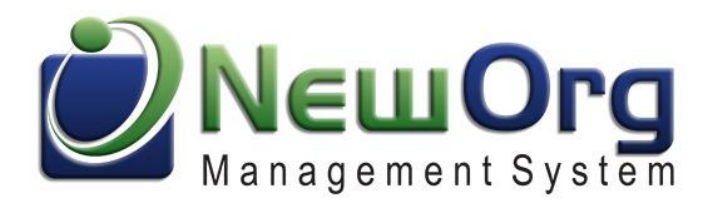

## Contents

| Administrative user setting up online scheduling structure for staff                                      | 2    |
|----------------------------------------------------------------------------------------------------|------|
| Getting link for schedule calendar so you can embed it on your website or an email                        | 6    |
| Staff setting up their schedule availability for clients/participants/volunteers to sign up for appointme | nts  |
|                                                                                                    | 9    |
| How contacts see the scheduling calendar and steps they will take                                         | . 13 |

#### Web Content Settings Logout Help Change Password ewOra Contact 🛗 Events \$ Donations Mail Mail 🖀 Home Recent Activity 🛗 This Werk С and the CALLERS - A Friday, January 3 Constant of the local division of the local division of the local Visiting the same divergence in the other in the same ± 8:00 AM - 9:00 AM and the second second Concerning of the + 9:00 AM - 10:00 AM ¥ 10:30 AM - 11:30 AM Search Contacts 11:00 AM - 12:00 PM Find Monday, February 03 Advanced Search + 9:00 AM - 11:00 AM Rolly Roberts, The Linese Lines **Recent Contacts** 10:00 AM - 11:00 AM ) Pages Rolls Thursday, February 06 🔔 Reminders . . . . . No Reminders

# Administrative user setting up online scheduling structure for staff

• Note: You need to have "Admin" privileges to take these steps. Click the "Settings" button at the top left of the screen.

- 🌽 New Survey/Form
- 🌼 Edit Surveys/Forms
- 🌼 Form Groups
- 🌧 Form Types

| E   | vents                 |   |
|-----|-----------------------|---|
| ÷0  | ခု Types              | / |
| -02 | § Status              |   |
| 10  | © Custom Fields       |   |
| -02 | Assign Custom Fields  |   |
| -02 | § Search/Result Field |   |
| 100 | Public Scheduling     |   |
|     |                       |   |
|     |                       |   |
|     | sers/Staff            |   |
| 100 | စ် Users              |   |
| 10  | 🖟 User Activity/Pass  |   |
| 10  | § Groups              |   |
| 100 | § Types               |   |
| 38  | & Departments         |   |

• Scroll down and click the blue text of the "Public Scheduling" text within the "Events" section.

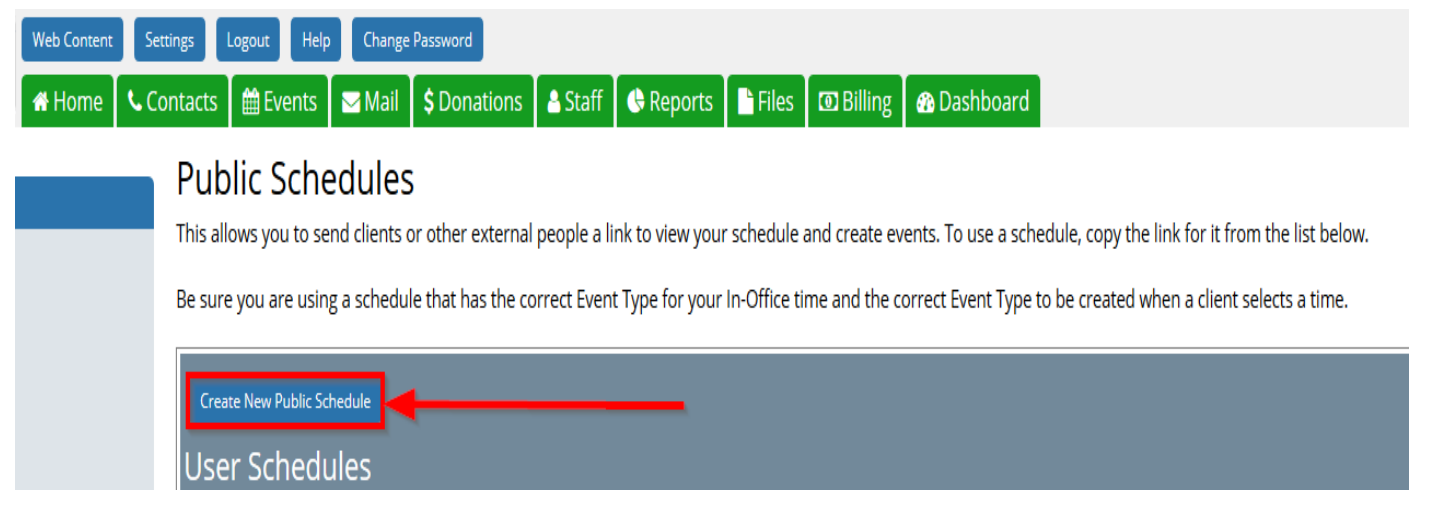

• Click the "Create New Public Schedule" button.

| Edit Public Sc          | chedule                                                                                            |              |
|-------------------------|----------------------------------------------------------------------------------------------------|--------------|
| Name                    | Support Personal Schedule                                                                          |              |
| Description             | Font Family.       Font Size       B       I       IIII       IIIIIIIIIIIIIIIIIIIIIIIIIIIIIIIIIIII | ppointments. |
|                         |                                                                                                    |              |
| User Specific?          | Yes v Will this calendar be used to schedule for individual staff.                                 |              |
| Type Available          | Available                                                                                          |              |
| AccessAvailable         | Public 🗸 Which Event Access type will indicate that staff are available?                           |              |
| Status Available        | Pending V Which Event Status will indicate that staff are available?                               |              |
| Type to Create          | Consulting V Which Event Type will be created when a user selects a time?                          |              |
| Status to Create        | Pending V Which Event Status will be created when a user selects a time?                           |              |
|                         |                                                                                                    |              |
| Include Weekends        | No V Show Saturday and Sunday on the calendar?                                                     |              |
| Start Time              | 09:00 V What time will the calendar view start?                                                    |              |
| End Time                | 18:00 V What time will the calendar view end?                                                      |              |
| Increment               | 60 v What time increments will the calendar use?                                                   |              |
| Meeting Length          | 60 How long will each meeting be? This should generally be the same as Increment (above)           |              |
| # Days Blocked          | 1 How many days from the current date will be blocked from registering?                            |              |
| # Weeks To Show         | 4 How many weeks out should the calendar go?                                                       |              |
| Show Users?             | Yes v When a person looks at a calendar, can they see and pick the available staff?                |              |
| Show Filters?           | Yes v Display the filters at the top of the calendar?                                              |              |
| Show Event Description? | ? Yes 🗸 Show the description from the open time events?                                            |              |
| Header Message          | Font Family.  Font Size B I U B B II B B B B B B B B B B B B B B                                   |              |
|                         | This will display at the top of the calendar.                                                      |              |

• 1) Enter the "Name" of the schedule.

2) Enter in text that will display on the available calendar list screen for public users. Use language that will help the user decide if this is the calendar they should use to schedule their appointments.

Note: The "Type Available" is the event staff will use to designate their availability which translate onto the schedule calendar while the "Type to Create" will be the event that gets created when the contact choose their appointment spot. Therefore, two events you choose will play different roles.

3) Enter in the rest of the fields available. Descriptions of each on the right of field row.

4) Scroll down the screen.

| How to Assign Staff?<br>Contact Form<br>Conf Mail Template<br>Conf Mail From Email<br>Conf Mail From Name<br>Staff Notification Type<br>Notification To Email | Next in Line  V Support Meeting Confirmation Email V Info@neworg.com Customer Service Email below V Dcrouch@neworg.com | How will staff be selected for each event? (Next in Line is the only one that currently works) If someone isn't registered, what CM form should they be sent to? Might change this to a page. Email template to be sent when someone schedules an event. Name the email will be from. Email address it will be from. Send a notification email to staff. Fixed address to send notifications to. |
|----------------------------------------------------------------------------------------------------|----------------------------------------------------------------------------------------------------|----------------------------------------------------------------------------------------------------|
| Status                                                                                                    | Active 🗸 💈                                                                                                    | 2 Fixed address to send notifications to.                                                                                                    |
| Edited                                                                                                    | 2020-01-25 by David Crouch                                                                                             | Update 3                                                                                                    |
| Fields to Display                                                                                                    | Name Value                                                                                                    | Sort                                                                                                    |
| Display V                                                                                                    | Value                                                                                                    |                                                                                                    |
| Type Nam                                                                                                    | e Value S                                                                                                    | Sort User Date                                                                                                    |
| Display Field Event                                                                                                    | Ticket Section (OpenText38) 0                                                                                          | 0 David Crouch 1/12/2020 Delete                                                                                                    |
| Display Impor                                                                                                    | ant! Please be sure to notify us before you cancel. 0                                                                  | H. 0 David Crouch 1/21/2020 Delete                                                                                                    |
| Display Field Required Event                                                                                                    | Ticket Severity (OpenText23) 1                                                                                         | 10 David Crouch 1/21/2020 Delete                                                                                                    |
| Groups to Allow Access Name Bogus Name Value Sort Client NewOrg 8 0 Filters                                                                                   | Sort New<br>User Date<br>David Crouch 1/12/2020 Delete                                                                 |                                                                                                    |
| Name Value<br>Department Value<br>Name Value<br>Department Administration                                                                                     | Sort User Date<br>David Crouch 1/16/2020 Delete                                                                        |                                                                                                    |

- 1) Continue filling out the rest of the fields.
  - 2) Change "status" to "Active".
  - 3) Click the "Update" button when you are done selecting all the fields.
  - 4) Select what fields you wish to display to the user when they choose their appointment spot.
  - 5) Select what contact groups are allowed access to the schedule when they attempt to login.
  - 6) Select what filters will be available to the user when land on the schedule calendar.

Getting link for schedule calendar so you can embed it on your website or an email

|                                             | Settin | gs Logout Help Change Password              |
|---------------------------------------------|--------|---------------------------------------------|
| Management System                           | 📞 Con  | tac 🗶 🏥 Events 🛛 🖂 Mail 💲 Donations 🚦       |
|                                             |        |                                             |
| Recent Activity                             | 8      | 🛗 This Werk                                 |
| Eventual PLICE                              | -      | Friday, January 31                          |
| Viscon, the even discussion factory, do not | •      | E 8:00 AM - 9:00 AM                         |
| thing                                       | ~      |                                             |
| Search Contacts                             |        | 10:30 AM - 11:30 AM     10:00 AM - 11:30 AM |
|                                             | Find   | 11:00 AM - 12:00 PM                         |
| Advanced Search                             | _      | Monday, February 03                         |
|                                             |        | • 9:00 AM - 11:00 AM                        |
| Recent Contacts                             |        | • 10:00 AM - 11:00 AM >                     |
| Conciliante de la                           |        | Thursday, February 06                       |
| Overse date                                 |        | Reminders                                   |
| Dispet Annual<br>Dispetitions, Inc. or      |        | No Reminders                                |

• Note: You need to have "Admin" privileges to take these steps. Click the "Settings" button at the top left of the screen.

- 🌽 New Survey/Form
- 🌼 Edit Surveys/Forms
- 🌼 Form Groups
- 🌼 Form Types

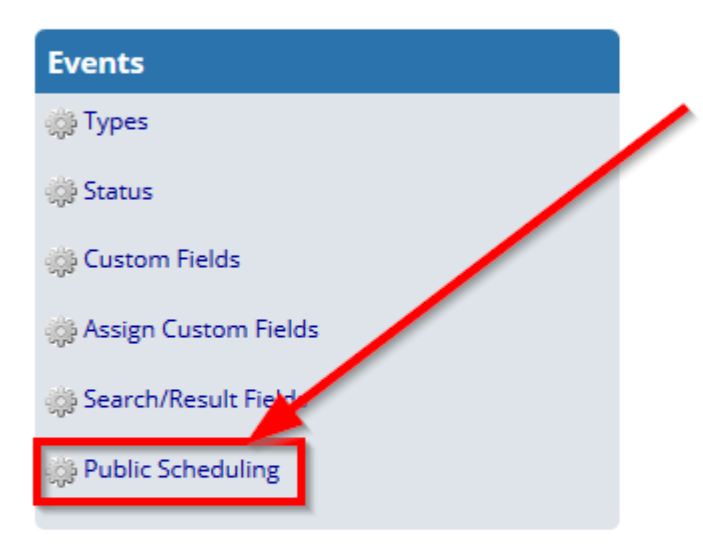

| Users/Staff          |  |
|----------------------|--|
| 🔅 Users              |  |
| 🌼 User Activity/Pass |  |
| 🌼 Groups             |  |
| 🌼 Types              |  |
| 🌼 Departments        |  |
|                      |  |

• Scroll down and click the blue text of the "Public Scheduling" text within the "Events" section.

### Public Schedules

This allows you to send clients or other external people a link to view your schedule and create events. To use a schedule, copy the link for it from the list below

Be sure you are using a schedule that has the correct Event Type for your In-Office time and the correct Event Type to be created when a client selects a time.

| Create New Put                                                                                                    | edules                  |                       |                  |                    |                    |             |           |           |                |      |
|----------------------------------------------------------------------------------------------------|-------------------------|-----------------------|------------------|--------------------|--------------------|-------------|-----------|-----------|----------------|------|
| Type Available                                                                                                    | Access Available        | Status Available      | Type Create      | Status Create      | Include Weekends   | Start Time  | End Time  | Increment | Meeting Length |      |
| Support Persona                                                                                                    | l Schedule 🕥 Active     | 2                     |                  |                    |                    |             |           |           |                |      |
| Available                                                                                                    | Public                  | Pending               | Consulting       | Pending            | No                 | 09:00       | 18:00     | 60        | 60 🦯           | Edit |
| This is used by an                                                                                                    | y staff to publish thei | r own calendar. It ge | enerates a Consu | ulting event type. |                    |             |           |           |                |      |
| Link to schedule page:<br>https://support.neworg.com/Schedule.asp?CalendarScheduleNum=1&UserHash=0xF2756D4BD2D73F2FA0F06908E597DD4F9F93044C |                         |                       |                  |                    |                    |             |           |           |                |      |
| https://support.n                                                                                                    | eworg.com/Schedule      | .asp?CalendarSched    | uleNum=1&User    | rHash=0xF2756D4    | BD2D73F2FA0F06908E | 597DD4F9F93 | Copy Link |           |                |      |

• Click the "Copy Link" of the schedule you wish to embed on your website or email. Paste to where you need it.

# Staff setting up their schedule availability for clients/participants/volunteers to sign up for appointments

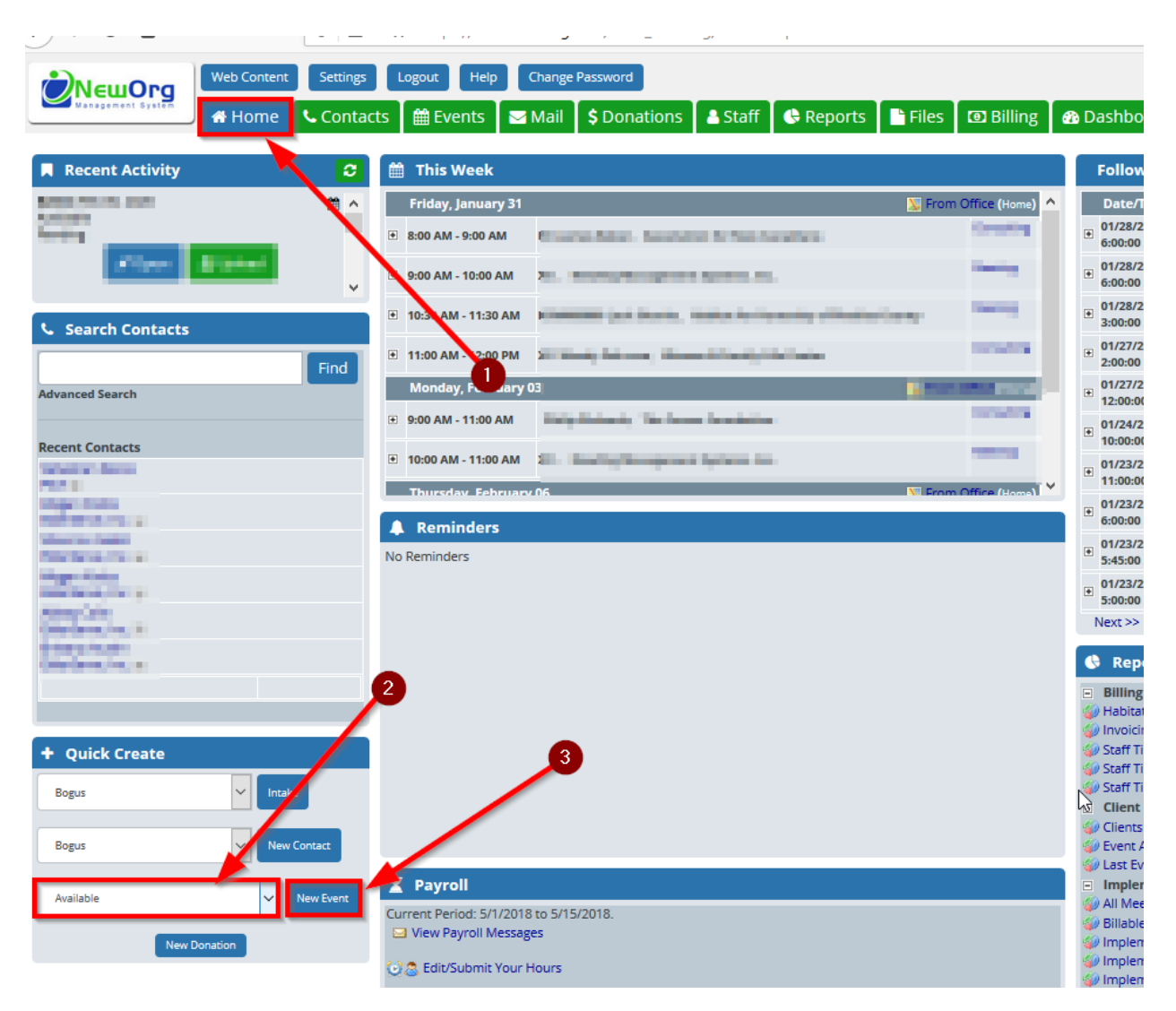

• 1) Click the "Home" tab if not already there.

2) Choose the event that will be used to designate date(s)/time(s) of availability on the left hand menu.

3) Click the "New Event" button to the right of the event dropdown.

| Event:                                |                           |                    |              |                    |                         |                           |
|---------------------------------------|---------------------------|--------------------|--------------|--------------------|-------------------------|---------------------------|
|                                       |                           |                    |              |                    |                         |                           |
| Contact:                              |                           | 2                  | Туре:        |                    |                         |                           |
| Type a name                           |                           | · ·                | Available    |                    |                         | ~                         |
| Date:<br>02/05/2020 📰<br>(mm/dd/yyyy) | Start Time:<br>10 v 00 v  | End Tin<br>AM ¥ 12 | ne:          | Minutes:<br>120 🁮  | Remi<br>O<br>days befor | ind me:<br>re this event. |
| Description:                          |                           |                    | Assigned To: |                    |                         |                           |
| Consulting meeting                    | s typically last 30 to 60 | minutes. Please    | David Crouch |                    |                         | *                         |
| nave a computer a                     | ind neadset to join the   | neering.           |              |                    |                         | More Staff                |
| An invite will be em<br>the meeting.  | ialled to you at least 30 | ) minutes prior to | Funding Sour | 4                  |                         | Add Source                |
| Status                                | Open/Clas                 | adi Accossi        | Name         | Bill Type<br>Daily | Amount                  | Delete                    |
| Pending                               |                           | Public ~           | ,            | ,                  |                         |                           |
| - Chung                               | open                      | T dbite            |              |                    |                         |                           |
|                                       |                           | 5                  |              |                    |                         |                           |
| Ticket Section Select from list       |                           |                    |              |                    |                         |                           |
| Save Crive & New Contect              | Save & Close              | 0                  |              |                    |                         |                           |

• 1) Enter the "Event Date" of initial availability.

2) Select the range of time you (staff) are available for.

3) Enter in the details of what the contact will see when they open an appointment slot within the "Description" text box.

4) Be sure you are happy with the user (staff) assignment is in the event "Assigned to" dropdown.

5) Be sure you happy that the event custom fields are correctly assigned to the event that the contact will be selecting in the appointment screen.

6) If you are wishing to create a recurrence of availability, click the "Save button and skip step 7 within this screenshot and move to the next step in this chapter.

7) If you only wishing to create this event for just this date click the "Save & Close" button and it will be your last step of this chapter as a result.

| Event Edit Standard Summary                                                                                                    | 🚑 Print   🏭     | <u>History</u> 😹 <u>Outlook</u> | Event<br>Details  | Files              | Advanced                     |
|----------------------------------------------------------------------------------------------------|-----------------|---------------------------------|-------------------|--------------------|------------------------------|
| Determine an experied concerns. In terminates                                                                                                    | i piste la como | •                               |                   | Create F           | Recurrence                   |
| Event:                                                                                                    |                 |                                 |                   |                    |                              |
| Contact:                                                                                                    |                 | Туре:                           |                   |                    |                              |
| Type a name                                                                                                    | •               | Available                       |                   |                    | ~                            |
| Date:         Start Time:           02/05/2020         Image: Compare the second second s | End Time:       | 00 × PM ×                       | Minutes:<br>120 🎽 | Re<br>0<br>days be | mind me:<br>fore this event. |
| Description:                                                                                                    |                 | Assigned To:                    |                   |                    |                              |
| Consulting meetings typically last 30 to 60 minutes.<br>have a computer and headset to join the meeting.                                                                                                    | Please          | David Crouch                    |                   |                    | Ψ.                           |
| An invite will be emailed to you at least 30 minutes                                                                                                    | prior to        |                                 |                   |                    | More Staff                   |
| the meeting.                                                                                                    |                 | Funding Source                  | Dill Turne        | 8                  | Add Source                   |
| Status: Open/Closed: Ac                                                                                                    | cess:           | Implementation Contract         | Daily             | × \$50.00          | Delete                       |
| Pending V Open V                                                                                                    | Public ~        |                                 |                   |                    |                              |

• Click the "Create Recurrence" button on the top right of the event screen.

| Recurrence Patter<br>Daily<br>Weekly<br>Monthly | 1<br>Recure every 1 week(s)                              |
|-------------------------------------------------|----------------------------------------------------------|
| • Yearly                                        | Sunday Monday Tuesday Wednesday Thursday Friday Saturday |
|                                                 | No end date  End after Instances 2  End on Instances 2   |
|                                                 | Save 4                                                   |

• 1) Select the "Weekly" within the "Recurrence Pattern" on the left of the recurrence screen.

2) Select what specific days you wish to have the events land.

- 3) Select the bullet point of "End on" and select the date the recurrence will end.
- 4) Click the "Save" button.

| Status:                  | Open/Closed: | Access:  | Implementation Contract |
|--------------------------|--------------|----------|-------------------------|
| Pending ~                | Open 🗸       | Public 🗸 |                         |
|                          | 1            |          |                         |
| Ticket Section           |              |          |                         |
| Select from list         |              |          |                         |
| Save Save & New Save & C | Cancel       |          |                         |
| Copy Contacts            |              |          |                         |
| Copy Event               |              |          |                         |

• Click the "Save & Close" button at the bottom of the event screen.

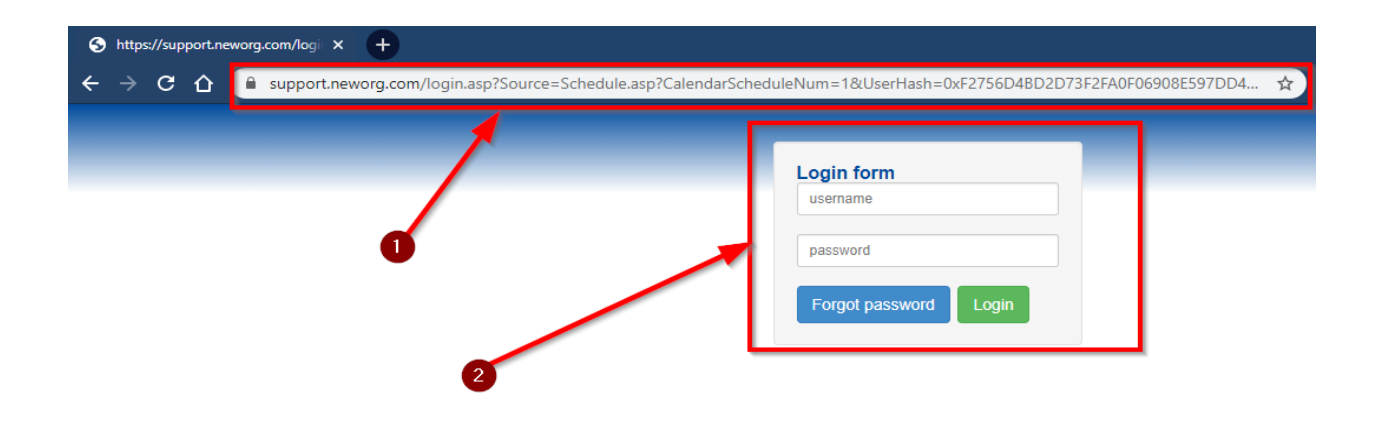

# How contacts see the scheduling calendar and steps they will take

1) They will land on this screen based on the URL you embedded.
2) They will login.

|                      |                                                                                                    | SI       | upport Schedule                   | •        |          |                                                     |
|----------------------|----------------------------------------------------------------------------------------------------|----------|-----------------------------------|----------|----------|-----------------------------------------------------|
|                      |                                                                                                    | Please o | choose a time for a web me        | eting.   |          |                                                     |
|                      |                                                                                                    | Please   | e go to 4000 <mark>Albemar</mark> | le st    |          |                                                     |
| February 2           | R Contraction of the second second seco |          |                                   |          |          | David Crouch    Consulting Calendar  Administration |
| Eastern Time         |                                                                                                    | 3        |                                   |          |          | Administration                                      |
| <ul> <li></li> </ul> | Mon<br>3                                                                                                    | Tue<br>4 | Wed<br>5                          | Thu<br>6 | Fri<br>7 | >                                                   |
| 9:00 AM              | 0                                                                                                    | 0        | 0                                 | 0        | 0        | 9:00 AM                                             |
| 10:00 AM             | 0                                                                                                    | 0        | 0                                 | 0        | 0        | 10:00 AM                                            |
| 11:00 AM             | +                                                                                                    | 0        | +                                 |          |          | 11:00 AM                                            |
| 12:00 PM             | 0                                                                                                    | 0        | 0                                 | 0        | Ø        | 12:00 PM                                            |
| 1:00 PM              | 0                                                                                                    | 0        | 0                                 | 0        | 0        | 1:00 PM                                             |
| 2:00 PM              | 0                                                                                                    | 0        | 0                                 | 0        | 0        | 2:00 PM                                             |
| 3:00 PM              | 0                                                                                                    | 0        | 0                                 | 0        | 0        | 3:00 PM                                             |
| 4:00 PM              | 0                                                                                                    | 0        | 0                                 | 0        | 0        | 4:00 PM                                             |
| 5:00 PM              | 0                                                                                                    | 0        | 0                                 | 0        | 0        | 5:00 PM                                             |
| 6:00 PM              | 0                                                                                                    | 0        | 0                                 | 0        | 0        | 6:00 PM                                             |

1) The filters you choose for the calendar will appear at the top.
2) If there is a red cross simple it means there is no appointment available at that time.
3) When they see a green background with white cross it means they can take that scheduled spot.

|          | Schedule Consulting                              |             |                    | ×  |          |
|----------|--------------------------------------------------|-------------|--------------------|----|----------|
|          | Date:<br>2/5/2020<br>Time:<br>11:00 AM           |             | 0                  |    |          |
| Mon<br>3 | Ticket Section                                   |             |                    |    | Fri<br>7 |
|          |                                                  | •           |                    |    |          |
|          | Important!<br>Please be sure to notify us before | vou cancel. | 2                  |    |          |
|          | Ticket Severity * Required                       | ,           |                    |    |          |
|          |                                                  | T           | <u>ار</u> ا        |    |          |
|          |                                                  |             | Close Confirm & Sa | ve |          |
|          |                                                  |             |                    |    |          |
|          |                                                  |             |                    |    |          |

• 1) Based on the "Fields to Display" in the schedule design the contact will be free to select what is there or required.

2) To finish the process they click the "Confirm & Save".

|     | Success!                                                                                                    |                              |                             | ×    |  |  |  |
|-----|----------------------------------------------------------------------------------------------------|------------------------------|-----------------------------|------|--|--|--|
|     | Success! Your session has bee                                                                                                    | n scheduled. You will receiv | e a confirmation email shor | tly. |  |  |  |
| Man | You are scheduled for:                                                                                                    |                              |                             | 54   |  |  |  |
| 3   | Consulting                                                                                                    | 7                            |                             |      |  |  |  |
| 0   | On Wednesday, February 05, 2<br>With David Crouch                                                                                                    | 0                            |                             |      |  |  |  |
| 0   |                                                                                                    |                              |                             | 0    |  |  |  |
| +   | Consulting meetings typically last 30 to 60 minutes. Please have a computer and headset to join the meeting. An invite will be emailed to you at least 30 minutes prior to the meeting. |                              |                             |      |  |  |  |
| 0   |                                                                                                    |                              |                             |      |  |  |  |
| 0   |                                                                                                    | 0                            |                             |      |  |  |  |
| 0   |                                                                                                    |                              | Cic                         | Ø    |  |  |  |
| 0   |                                                                                                    |                              |                             | 0    |  |  |  |
|     |                                                                                                    |                              |                             |      |  |  |  |
|     |                                                                                                    |                              |                             |      |  |  |  |

• This is a sample of the confirmation of the booking screen.